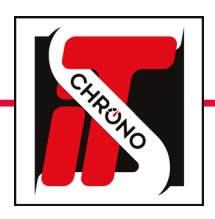

## **ITS UPDATER • TM550**

#### MISE À JOUR DU MICROLOGICIEL

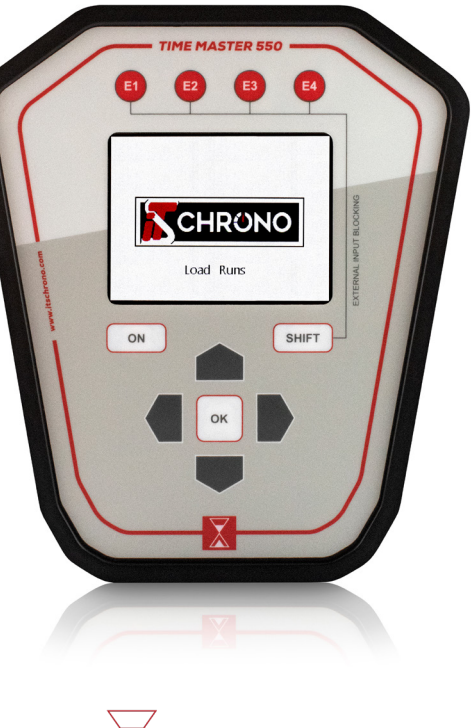

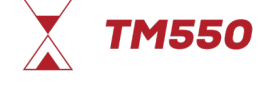

TÉLÉCHARGEZ LA MISE À JOUR DEPUIS NOTRE SITE INTERNET

MISE À JOUR TM550

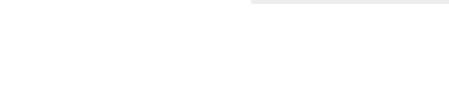

REF. ITSTM550

#### **PRÉREQUIS**: Le TM550 doit être en mode update : MENU UPDATE DU TM550 -> OUI • Le logiciel doit être sous Windows (Apple incompatible) Update your ITS Device COM port : 🔍 🔁 Device selected : 1 ÉTAPES : TM550 Path : Docking Sélectionnez le matériel à mettre à jour 1 3 • Trouvez le port com du TM550 parmi les port com disponibles via le menu 2 Output déroulant (tous les port com disponibles s'affichent) • Sélectionnez le fichier **«.BIN»** de la mise à jour du TM550 3 • Appuyez sur le bouton UPDATE pour lancer la mise à jour

**PROCÉDURE DE LA MISE À JOUR** 

IMPORTANT

APRÈS LA MISE À JOUR SUPPRIMER LES MANCHES : MENU MANCHE DU TM550 / EFFACER LES MANCHES / OUI

APRÈS LA MISE À JOURS REMETTRE AU FORMATS D'USINE : MENU OPTIONS DU TM550 / CONFIGURATION D'USINE / OUI

NE SURTOUT PAS DÉBRANCHER LE TM550 DURANT LA MISE À JOUR

EN CAS D'INTERRUPTION DE LA MISE À JOUR (DÉCONNEXION DU CÂBLE OU EXTINCTION INOPINÉE DU PC), ET SI LE TM550 NE S'ALLUME PLUS (ÉCRAN NOIR), IL SERA NÉCESSAIRE DE SUIVRE LES ÉTAPES DE LA PROCÉDURE DE RÉCUPÉRATION

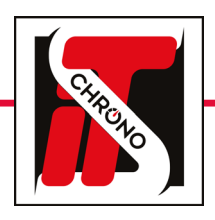

## **ITS UPDATER • TM550**

### MISE À JOUR DU MICROLOGICIEL

REF. ITSTM550

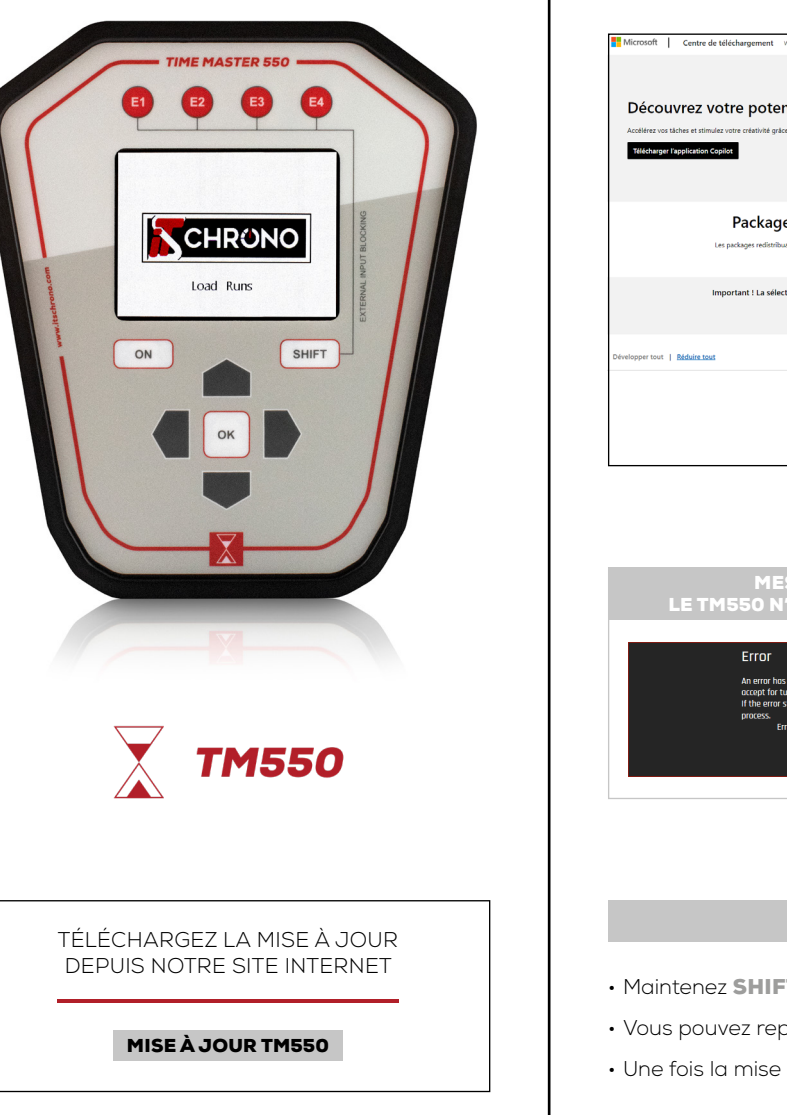

|                                                                                                    | ÉCHEC DE LA                                              | MISE À JOUR                                                                                                    |                                                                 |
|----------------------------------------------------------------------------------------------------|----------------------------------------------------------|----------------------------------------------------------------------------------------------------|-----------------------------------------------------------------|
| Microsoft Centre de téléchargement Window Office Navigenum Web Ooth de development Xbox                                                                                                    | Tout Microsoft ~ Rechendrer D Parker 🗟 Se correction (A) | CODE ERREUR : -1073741515                                                                                                    |                                                                 |
| Découvrez votre potentiel avec Copilot<br>Acciliers vos liches et simular votre orientida gales à ITA.<br>Mildenague l'application Copile                                                                                                    |                                                          | DLL Microsoft manquant sur votre ordinateu<br>Rendez-vous sur la page suivante pour téléc<br>https://www.microsoft.com/fr-fr/download/            | ır.<br>:harger les DLL.<br>' <mark>details.aspx?id=40784</mark> |
| Packages redistribuables Visual C++ pour Visual Studio 2013<br>Les packages editribuidités Visual C++ instituet les composants autoine des packages redistribuilles, von 48 313887.                                                                                 |                                                          | <b>2</b> SÉLECTIONNEZ LES COMPOSANTS x64 ET x86                                                                                                   |                                                                 |
|                                                                                                    |                                                          | ✓ vcredist_x64.exe                                                                                                    | 6.9 MB                                                          |
| Important I La selection d'ume langue c-d-essous changere dynamquement l'insemble du contenu de la page dans cette langue.<br>Selectioner la langer [runçuis ]                                                                                                    |                                                          | Vcredist_x86.exe                                                                                                    | 6.2 MB                                                          |
|                                                                                                    |                                                          | Télécharger Taille totale : 13.1 MB                                                                                                    |                                                                 |
| MESSAGE D'ERREUR :<br>LE TM550 N'EST PAS EN MODE UPDATE                                                                                                    |                                                          |                                                                                                    |                                                                 |
| MESSAGE D'ERREUR :   LE TM550 N'EST PAS EN MODE UPDATE   Firor   An enrir has occurred, plesse thek the 19530 update menu and accept for hum on tadate mode. If the enrir valid acces whole the MSS0 and repeat the update groups. Enric code :-1   Enric Color :-1 |                                                          | I VOUS RENCONTREZ UN PROBLÈME PENDANT LE<br>DCESSUS DE MISE À JOUR ( <i>EX : CÂBLE DÉBRANCHÉ</i> )<br>POUVEZ LANCER LA PROCÉDURE DE RÉCUPÉRATION. |                                                                 |
| CK.                                                                                                    |                                                          |                                                                                                    |                                                                 |
|                                                                                                    |                                                          |                                                                                                    |                                                                 |
|                                                                                                    | PROCÉDURE DE                                             | RÉCUPÉRATION                                                                                                    |                                                                 |
| Maintenez <b>SHIFT + ON</b> iusau'à ce que le TI                                                                                                    | M550 s'éteigne puis mair                                 | ntenez à nouveau <b>SHIFT + ON</b> iusau'à avoir un                                                                                               | écran blanc                                                     |
| Vous pouvez reprendre la mise à jour depu                                                                                                    | iis le logiciel de ITS UPDA                              | TER.                                                                                                    |                                                                 |
|                                                                                                    | 0                                                        |                                                                                                    |                                                                 |

• Une fois la mise à jour terminée, redémarrez le TM550 en faisant un appui long sur ON pour l'éteindre puis pour l'allumer.

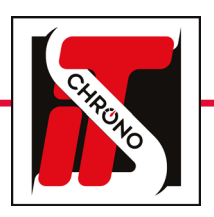

# **ITS UPDATER • DOCKING**

## MISE À JOUR DU MICROLOGICIEL

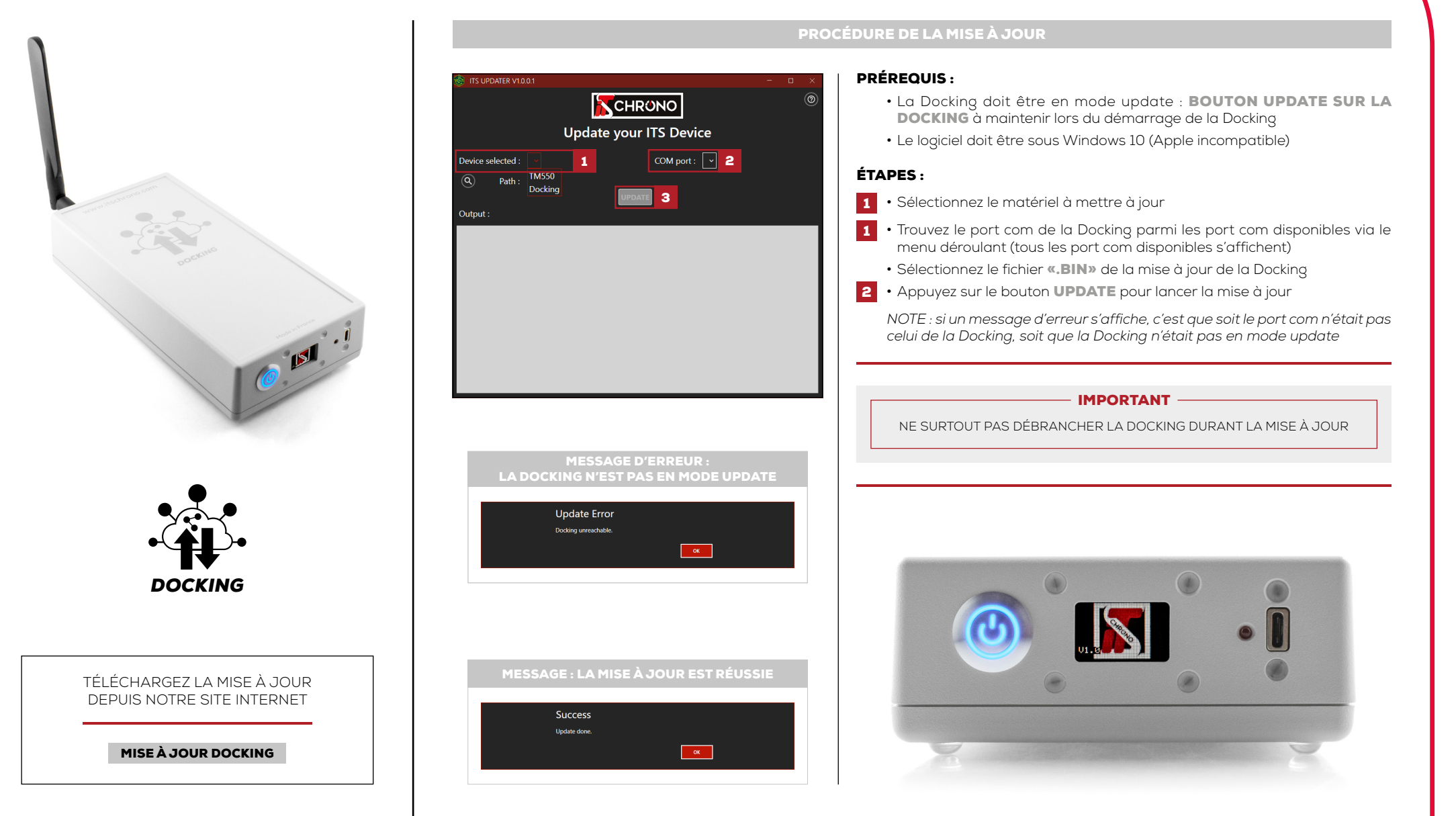